| InPrivate      | 🔲 📕 Ivanti Connect Secure                      | × +      |                                            |          | -                  | 0  | × |
|----------------|------------------------------------------------|----------|--------------------------------------------|----------|--------------------|----|---|
| $\leftarrow$ C | vpn.kmsh.gov.tw                                |          |                                            | כןכ      | € <sup>_</sup> = ' | ≪> |   |
| iva            | nti                                            |          |                                            |          |                    |    |   |
|                | WELCOME TO<br>IVANTI CONNECT SEC               | CURE     |                                            |          |                    |    |   |
|                | Sign In                                        |          | 0                                          |          |                    |    |   |
|                | USERNAME PASSWORD                              |          | 0                                          | 0        |                    |    |   |
|                | REALM<br>AD                                    | ~        |                                            |          |                    |    |   |
|                | Sign In                                        | <b>→</b> | Copyright © 2024 Ivanti, Inc. All rights r | eserved. |                    |    |   |
|                | Please sign in to begin your secur<br>session. | re       |                                            |          |                    |    |   |

開啟瀏覽器 輸入 vpn.kmsh.gov.tw

## 輸入 登入帳號 點選開始

| 👔 InPrivate 🔲 🦷 Ivanti Connect Secure x +          |    |    |   |   | -   | ٥  | × |
|----------------------------------------------------|----|----|---|---|-----|----|---|
| ← C 🗈 https:// <b>vpn.kmsh.gov.tw</b> /dana/user/# | යන | Aø | 습 | Φ | £^≡ | %  |   |
| ivanti                                             |    |    | Û | Ø | ?   | 0  | Î |
| Welcome to the Ivanti Connect Secure, kmc          |    |    |   |   |     |    |   |
| ••••入 URL 以谢薨                                      |    |    |   |   |     | 瀏覽 |   |
|                                                    |    |    |   | + | ↑ 🍐 | ~  |   |
|                                                    |    |    |   |   |     |    |   |
|                                                    |    |    |   |   |     |    |   |
|                                                    |    |    |   |   |     |    |   |
| IVANTI SECURE ACCESS CLIENT                        |    |    |   |   |     |    | l |
|                                                    |    |    |   |   |     |    |   |
|                                                    |    |    |   |   |     |    |   |
|                                                    |    |    |   |   |     |    |   |

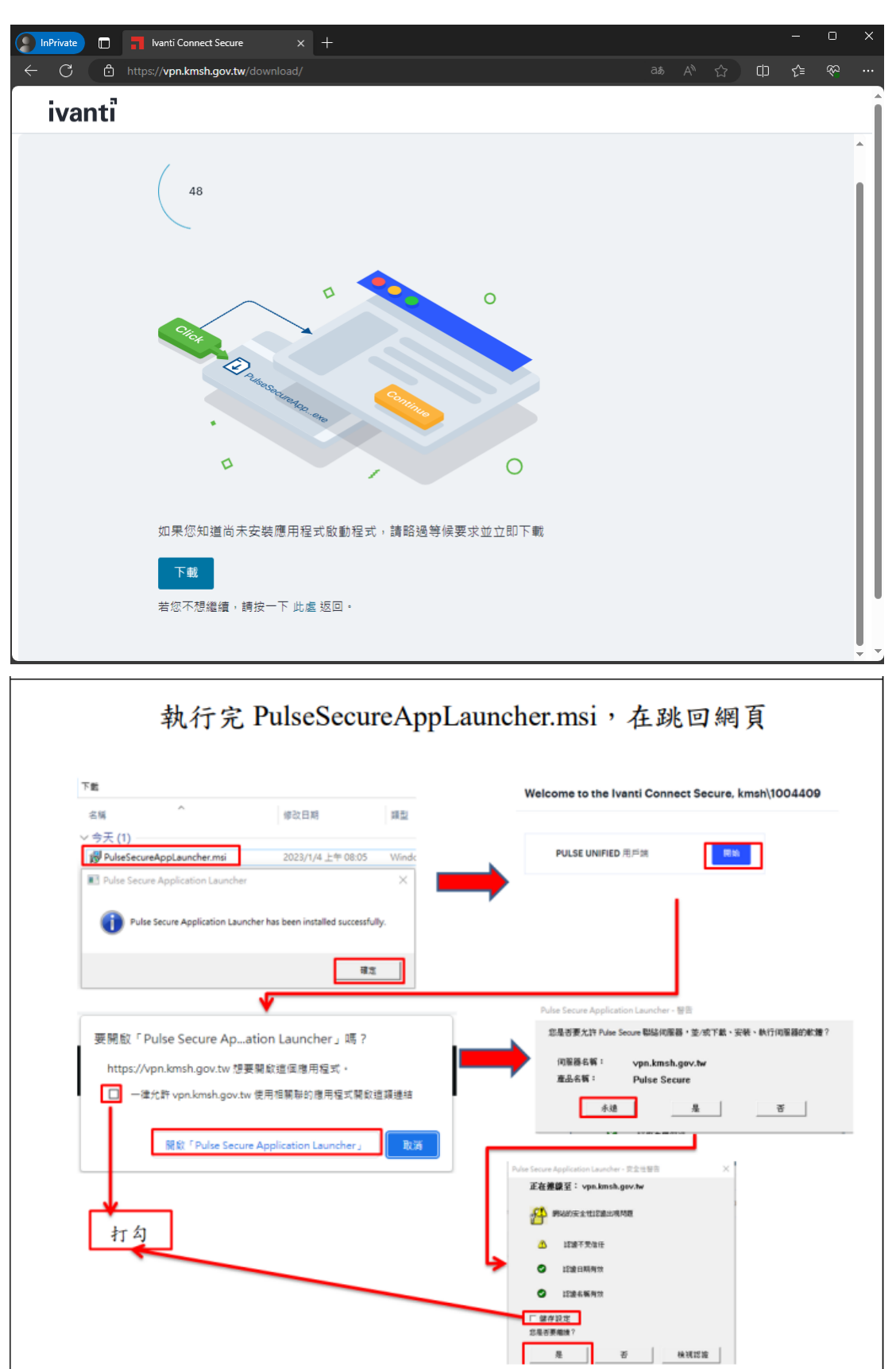

接著點選下載 並安裝

## 開啟 Ivanti Secure Access Client

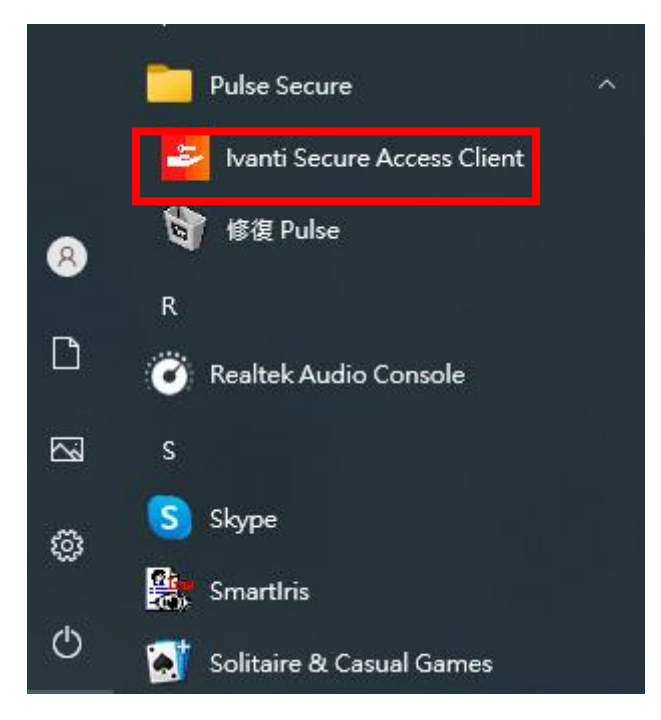

點選連線

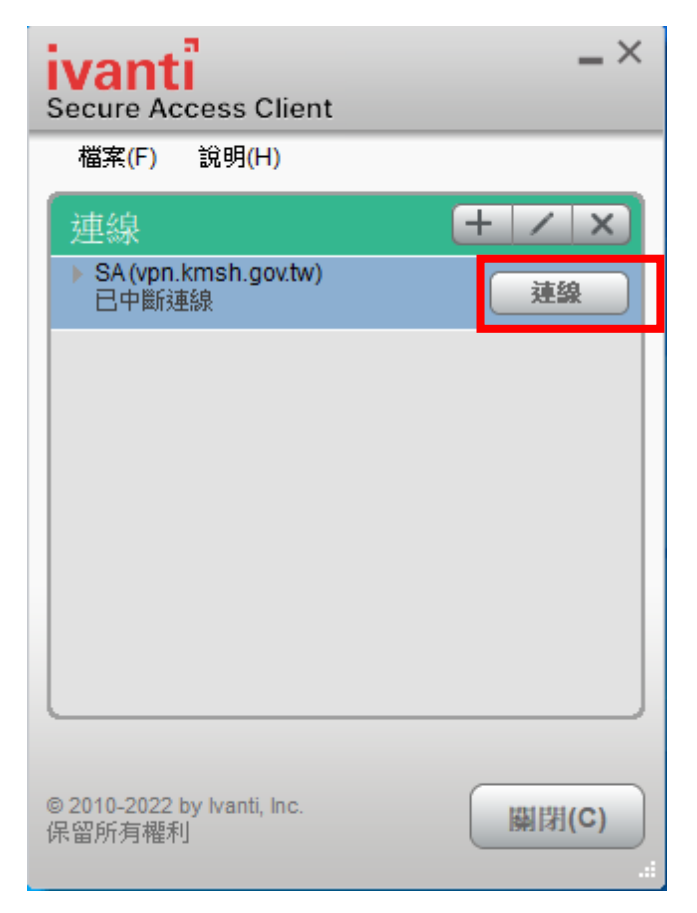

點選 AD 連線

| ivanti<br>Secure Access Client |                                        |  |  |  |  |
|--------------------------------|----------------------------------------|--|--|--|--|
| 連線至:                           | SA (vpn.kmsh.gov.tw)<br>腿取領域(R):<br>AD |  |  |  |  |
|                                | (MISH_users)<br>儲存設定(S)                |  |  |  |  |
|                                | 建線(C) 取消(A)                            |  |  |  |  |

登入 vpn 帳號

| 連線至: <b>SA (vpn.kmsh.gov.tw)</b> |  |
|----------------------------------|--|
|                                  |  |
| 2 提供下列驗證資料以完成連線。                 |  |
| 使用者名稱(U):                        |  |
| 密碼(P):                           |  |
| 儲存設定(S)<br>連续(C)                 |  |

確定連線成功

| ivanti<br>Secure Access Client        | _ ×    |
|---------------------------------------|--------|
| 檔案(F) 說明(H)                           |        |
| 連線                                    | + / ×  |
| ▶ SA (vpn.kmsh.gov.tw)<br>已連線 - 手動覆寫  | 🔮 中斷連線 |
|                                       |        |
|                                       |        |
|                                       |        |
|                                       |        |
|                                       |        |
|                                       |        |
| © 2010-2022 by Ivanti, Inc.<br>保留所有權利 | 關閉(C)  |